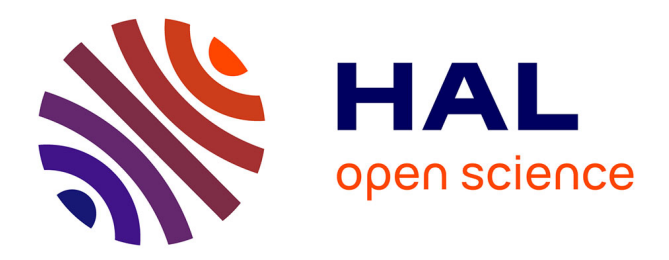

### Conservation area designation in the Andes

Polina Lemenkova

#### ▶ To cite this version:

Polina Lemenkova. Conservation area designation in the Andes. [University works] Calibration and Validation of Earth Observation Data' MSc student course report, University of Southampton. 2009, pp.1. hal-02023000

### HAL Id: hal-02023000 https://hal.science/hal-02023000

Submitted on 18 Feb 2019

**HAL** is a multi-disciplinary open access archive for the deposit and dissemination of scientific research documents, whether they are published or not. The documents may come from teaching and research institutions in France or abroad, or from public or private research centers. L'archive ouverte pluridisciplinaire **HAL**, est destinée au dépôt et à la diffusion de documents scientifiques de niveau recherche, publiés ou non, émanant des établissements d'enseignement et de recherche français ou étrangers, des laboratoires publics ou privés.

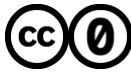

Distributed under a Creative Commons CC0 - Public Domain Dedication 4.0 International License

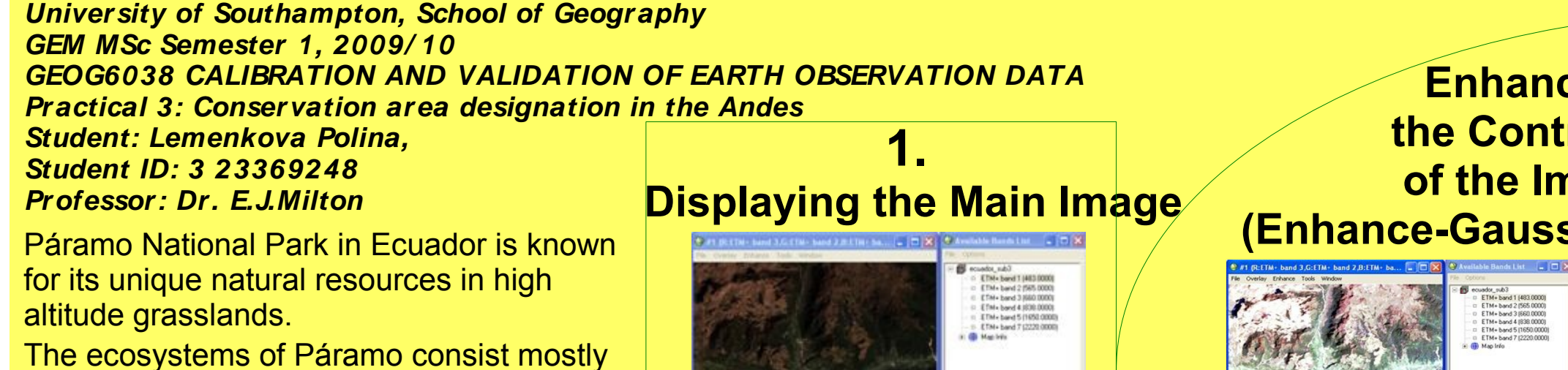

of rare species and are the key protected area for exceptionally high endemism.

ENVI software enables to make an analysis of the area and to produce a map based on 2 criteria: vegetation amount and altitude.

We need to show vegetation growing on different heights and to create

3D-Visualization of our analysis.

## 4. **3 D-Visualising** the Landscape

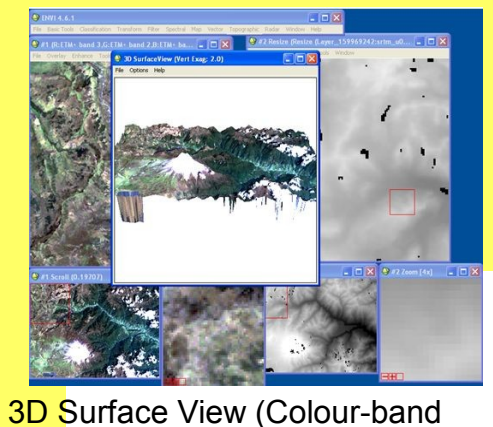

Image and DEM made from SRTM

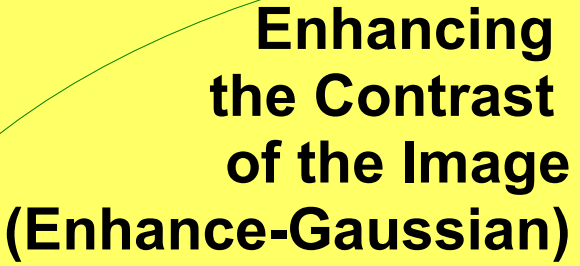

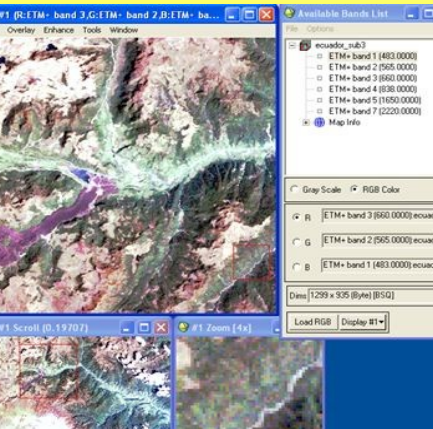

Contrast stretched ETM+image In bands 3,2,1 (RGB).

ETM+ Image in 7-4-2 bands (RGB) with bright vegetation usually used for general public

# **Calculating the Greenness Index**

5.

Creating the Greenness Indexes Is necessary for classification the different vegetation communities ("Transform – Tasseled Cap" ENVI) Each of the TC Bands is represented in grey scale. ETM TC file.

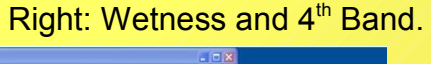

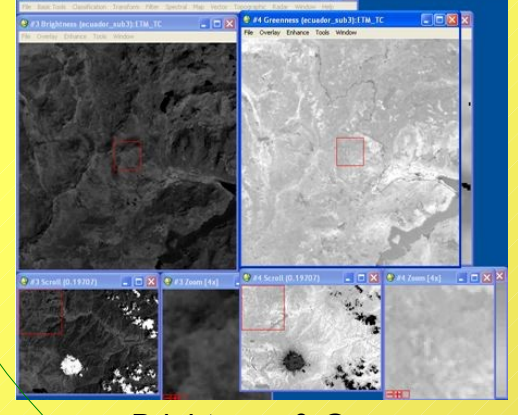

**Brightness & Greenness** Bands of Vegetation Indexes TC Greenness Index gives us a value of zero greenness – no vegetation ! We use it for creating ROI

**3D** representation (Colour-band Image upon DEM made from SRTM). DEM resolution is 256, Vertical Exaggeration = 2.0. File saved as raster .jpg-image

## 7. Creation the Altitude Layer

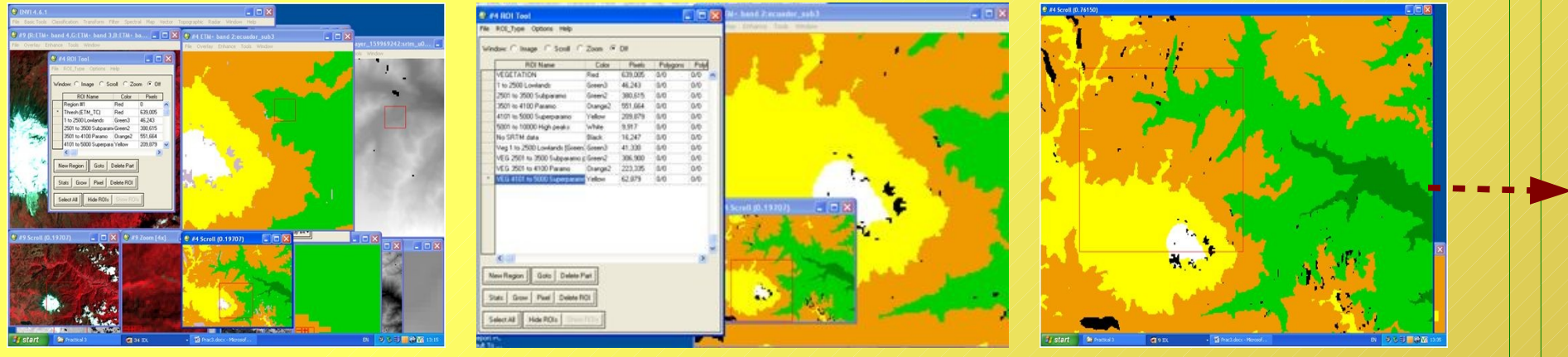

Creating the Altitude Zones using "Intersect Regions" for the each pair of ROIs. Final altitude zones that we interested in are: Lowland Vegetation (1-2500m), Subparamo Vegetation (2501-3500), Paramo Vegetation (3501-4100) and Superparamo Vegetation (4101 – 5000). All these zones are shown on the map in different colours (yellow, beige, two greens)

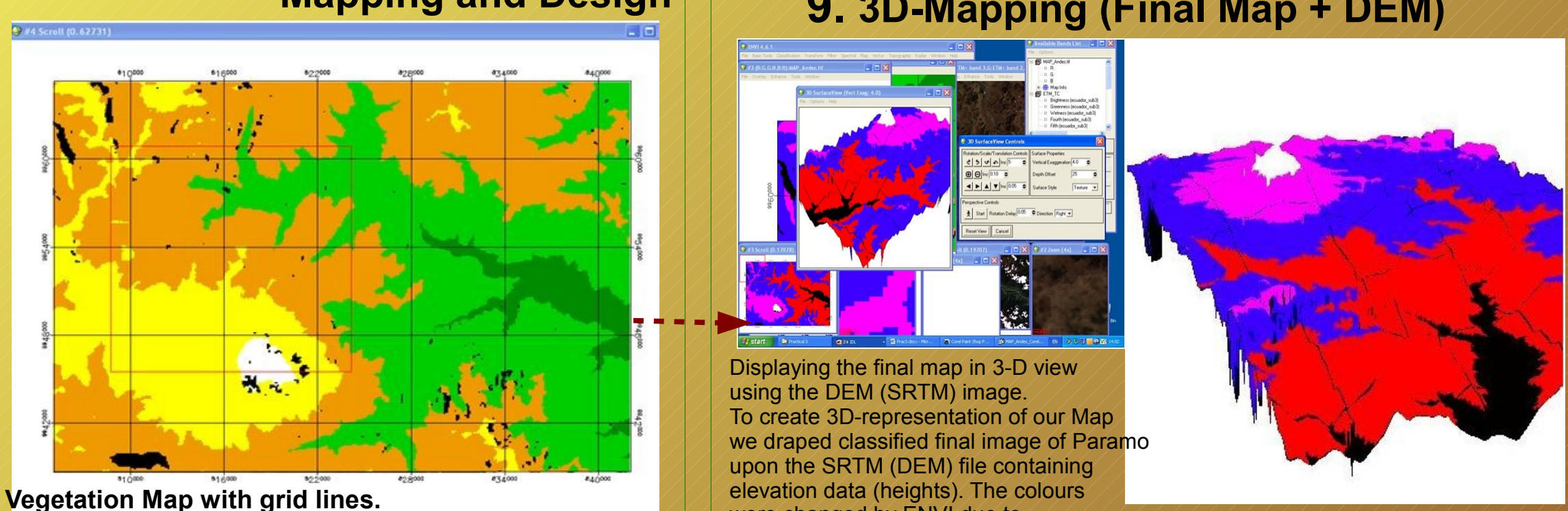

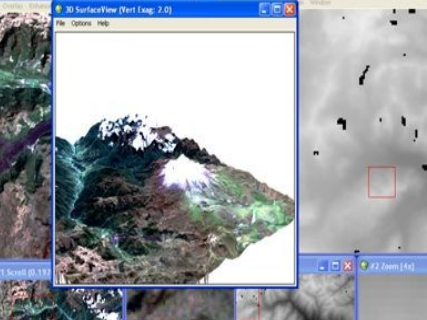

**3D Surface View** Colour-band Image And DEM made from SRTM), control panel of ENVI

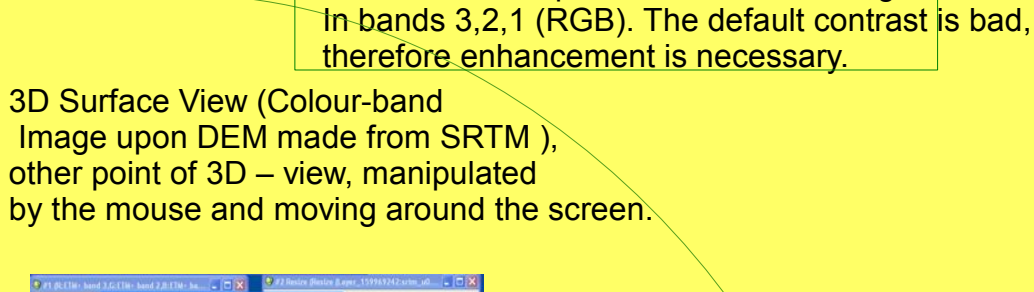

ETM+ band 2 (545 DDDD equals

True-colour composite of the ETM+image

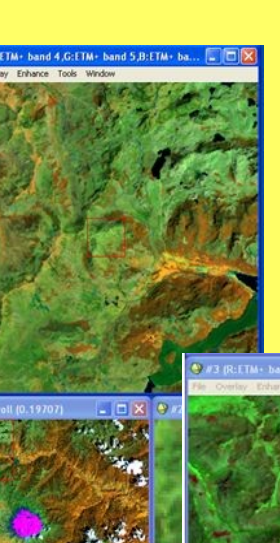

"Forestry" composit of ETM+ Image in 4,5,3 bands

The most common false composite 4-3-2 (RGB)

# **Uploading the SRTM-Data**

3.

SRTM-image (Shuttle Radar Topography Mission) displayed in ENVI.

(SRTM\_resampl285) It has only 1 Band, So that we display it In grey colour.

SRTM is necessary to derive elevation model. It has .hgt format and Contains the height of terrain in meters.

## **Creation the Vegetation Layer ROI – Region of Interest**

6.

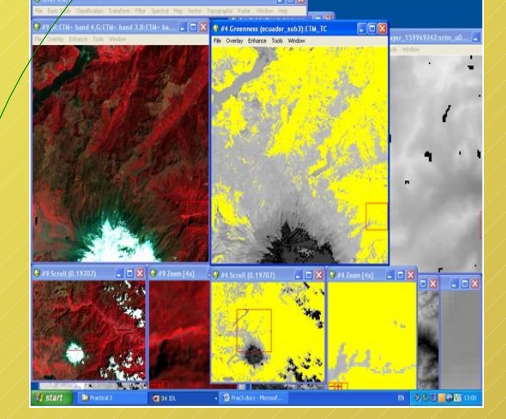

Creation of ROI In vegetation using "Tools-Region of Interest-ROI". Input Band – Greenness. Lower limit = 1.0Max Value = upper limit In TC Image **Result: all Vegetation is** selected (coloured yellow)

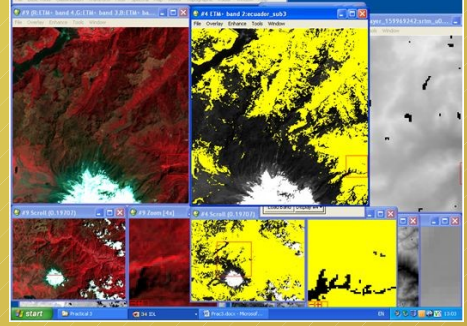

Creation of ROI layer (vegetation). SRTM as a background image

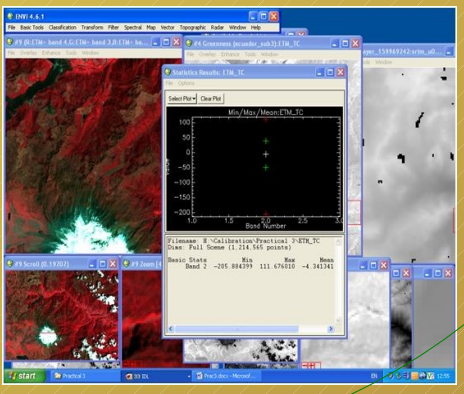

**Computation of Statistics** (vegetation)

# 9. 3D-Mapping (Final Map + DEM)

We finally added Geographic coordinate system representing a Grid Line on the Map. Map saved as Geo-TIFF.

were changed by ENVI due to

**TIFF-** conversion

**3D-Representation of the Classified Image** 

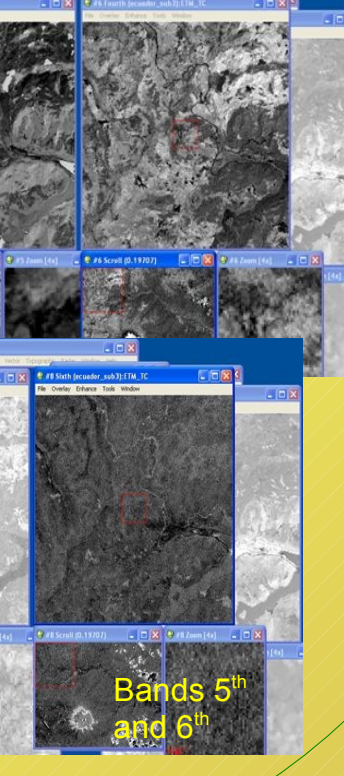

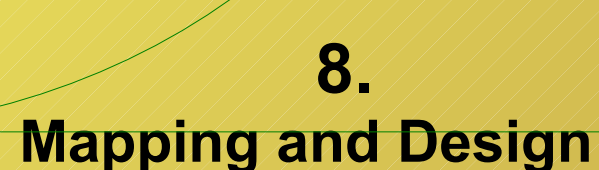